# 影视分镜头画面设计虚拟仿真系统

操作说明

## 1项目管理

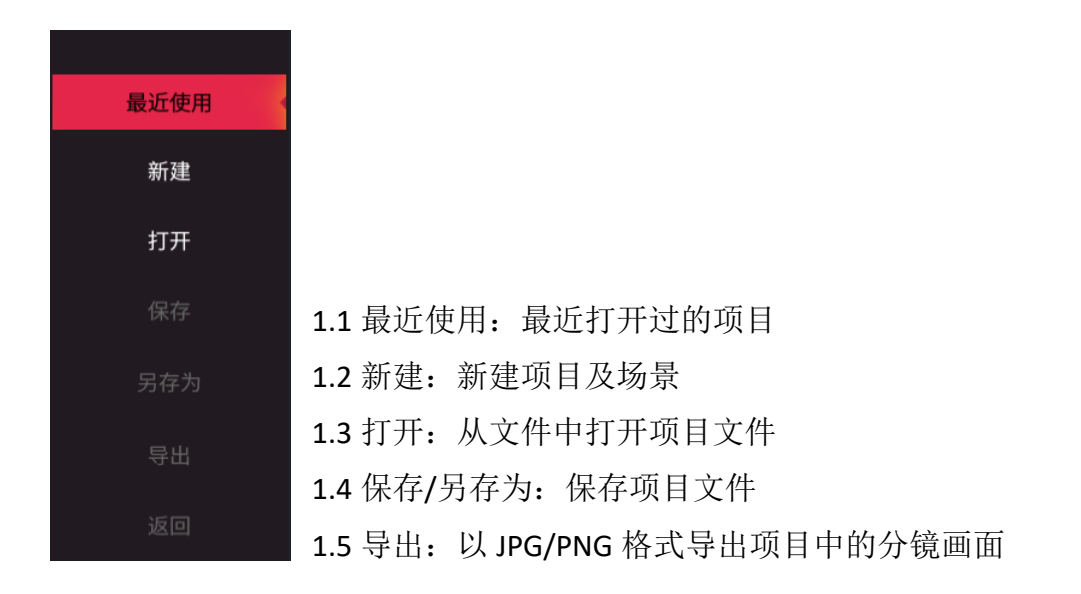

### 2场景管理

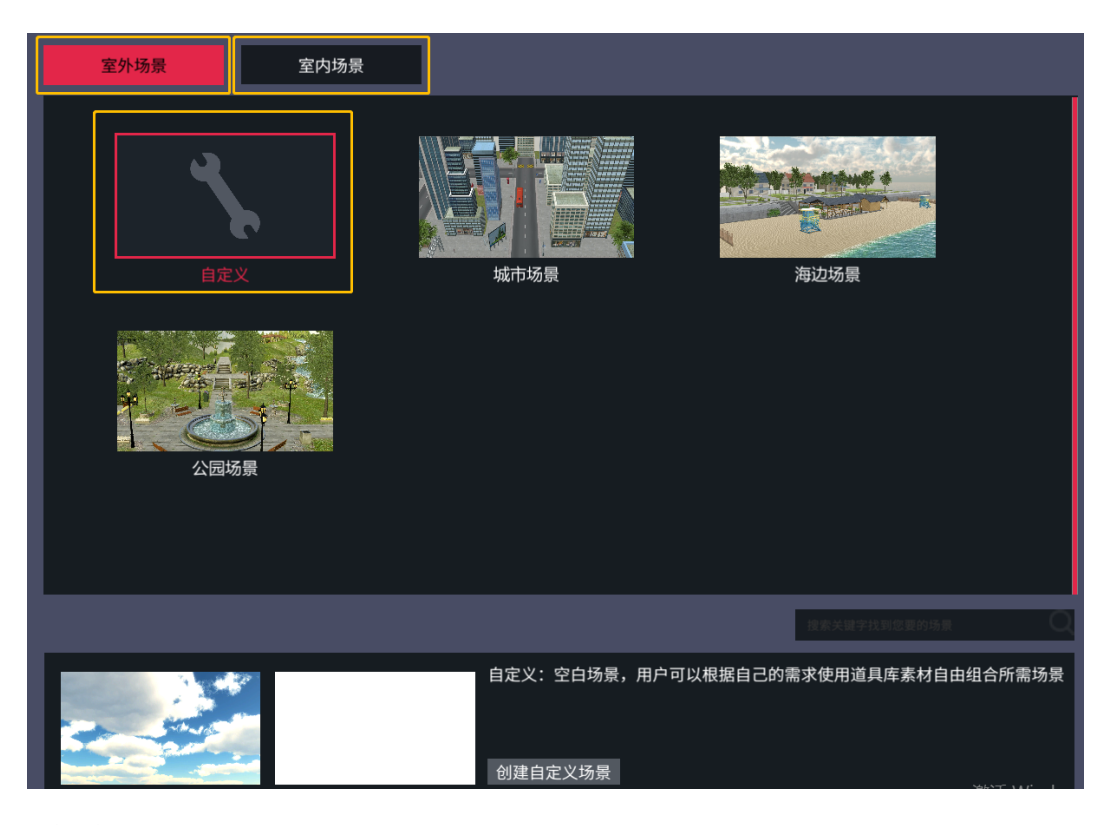

- 2.1 创建室外场景
- 2.2 创建室内场景
- 2.3 创建空白场景

# 3 摄像机控制面板

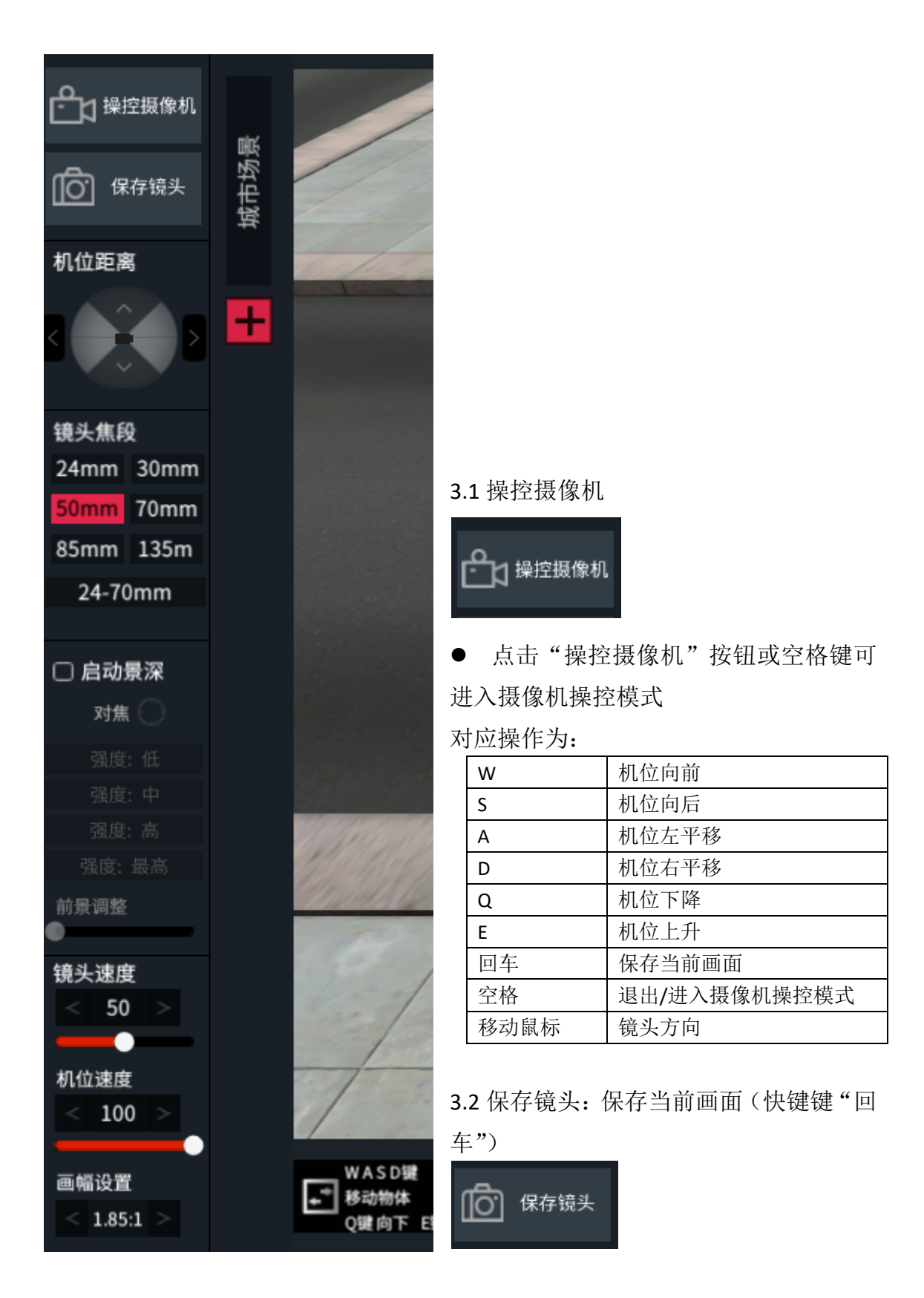

#### 3.3 机位控制

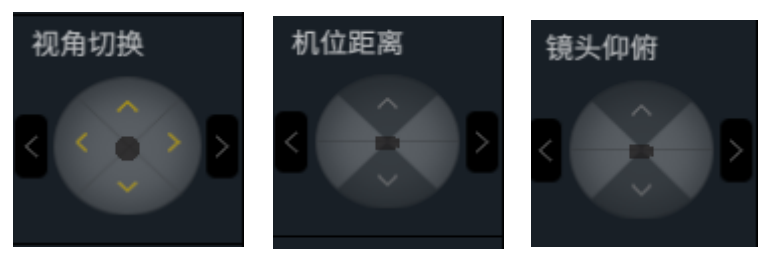

选中人物或物体后可点击
3.3.1 视角切换:可快速布置机位在物体的前后左右
3.3.2 机位距离:可快速调整机位与被选中物体的距离
3.3.3 镜头仰俯:以被摄物体为圆心的上升下降

3.4 镜头焦段设置

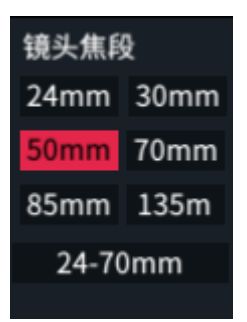

#### 3.5 景深

| □ 启动景深        |                           |
|---------------|---------------------------|
| 对焦 🔵          | ● 操作步骤:                   |
| 强度:低          | 3.5.1 点击启动景深              |
|               | 3.5.2 点击对焦                |
| 强度:高<br>邵度·最高 | 3.5.3 在画面中选中对焦点           |
| 前景调整          | 3.5.4 选择虚化强度(低、中、高、最高)    |
| •             | 3.5.5 如需前景虚化,可拖动"前景调整"条调整 |

3.6 摄像机灵敏度

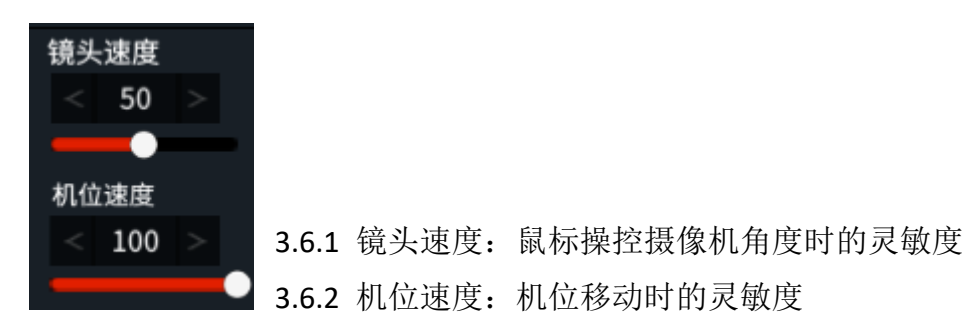

3.7 画幅设置

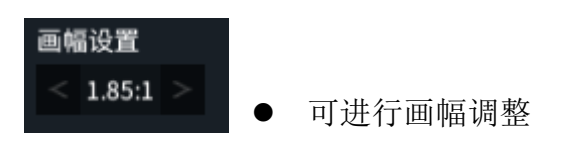

### 4素材库

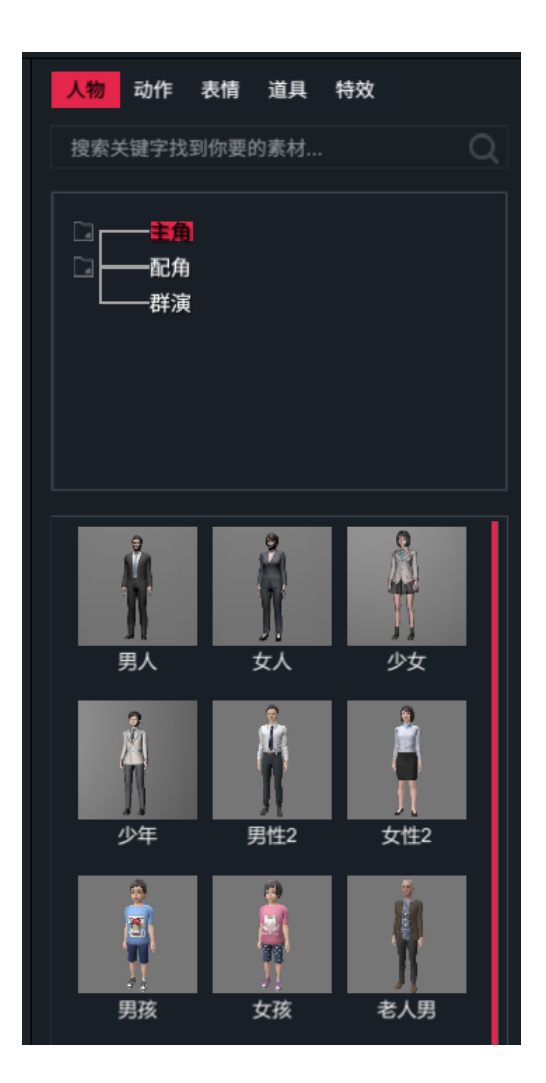

#### 4.1 人物素材库

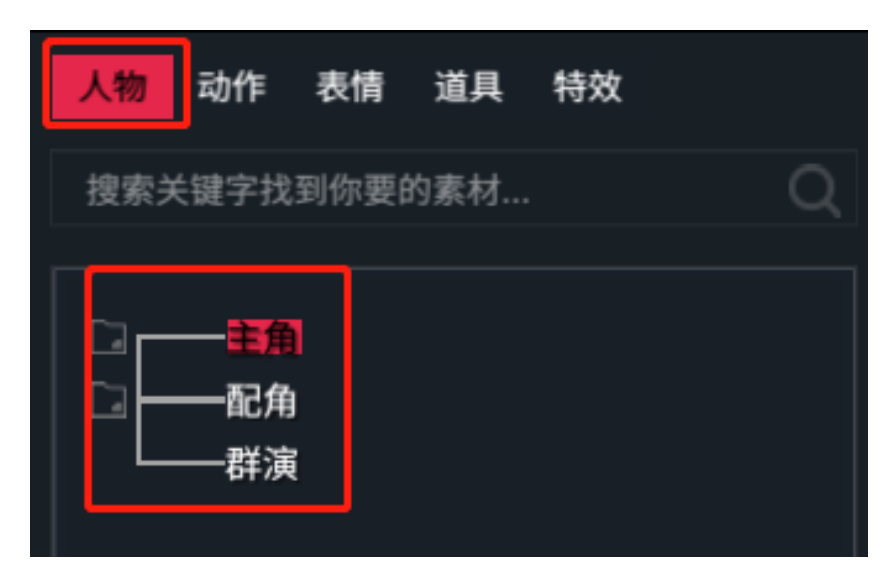

4.1.1 主角: 11个主角角色,主角搭配有多套预设服装、动作、表情4.1.2 配角: 19个配角,配角的服装是固定的,只能做自定义动作调整4.1.3 群演: 21 组群演模型,群演模型不能调整动作和服装

4.2 动作

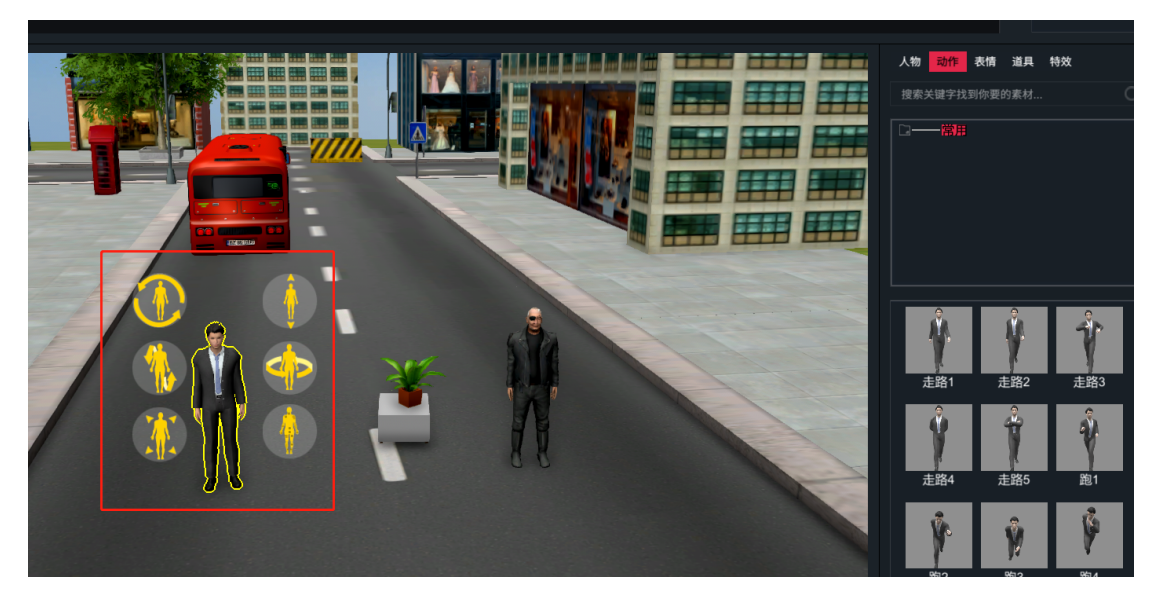

● 需要先在场景中选中主角后方可使用预设动作库

#### 4.3 表情

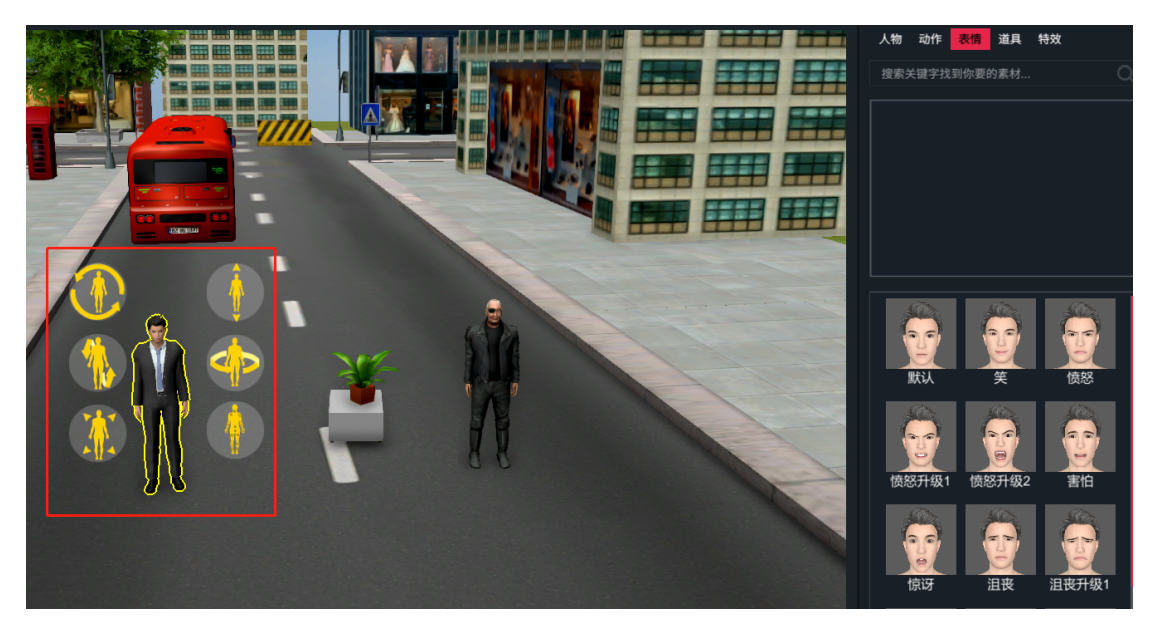

- 需要先在场景中选中主角后方可使用预设表情库
- 4.4 道具

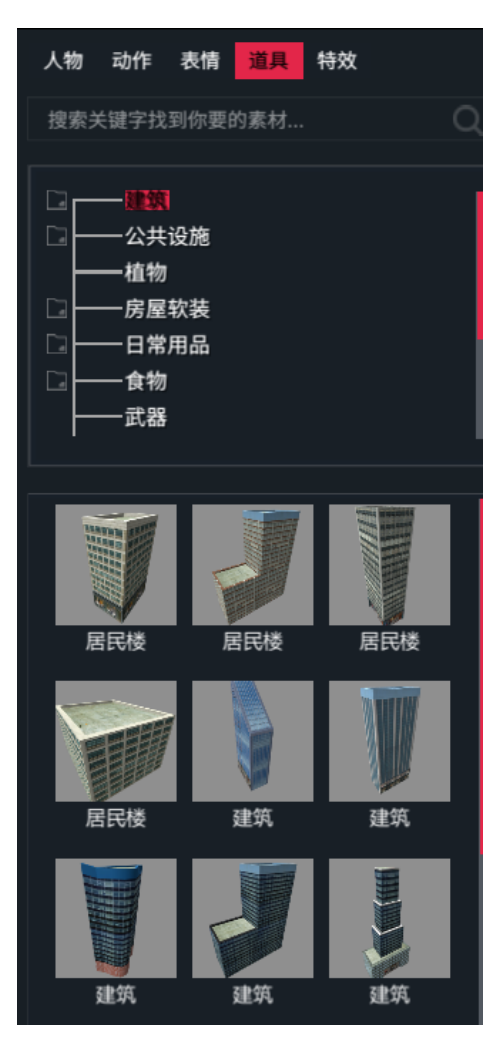

 素材库共12个大类,用户可按类别搜索, 也可以搜索素材关键词。 4.5 特效

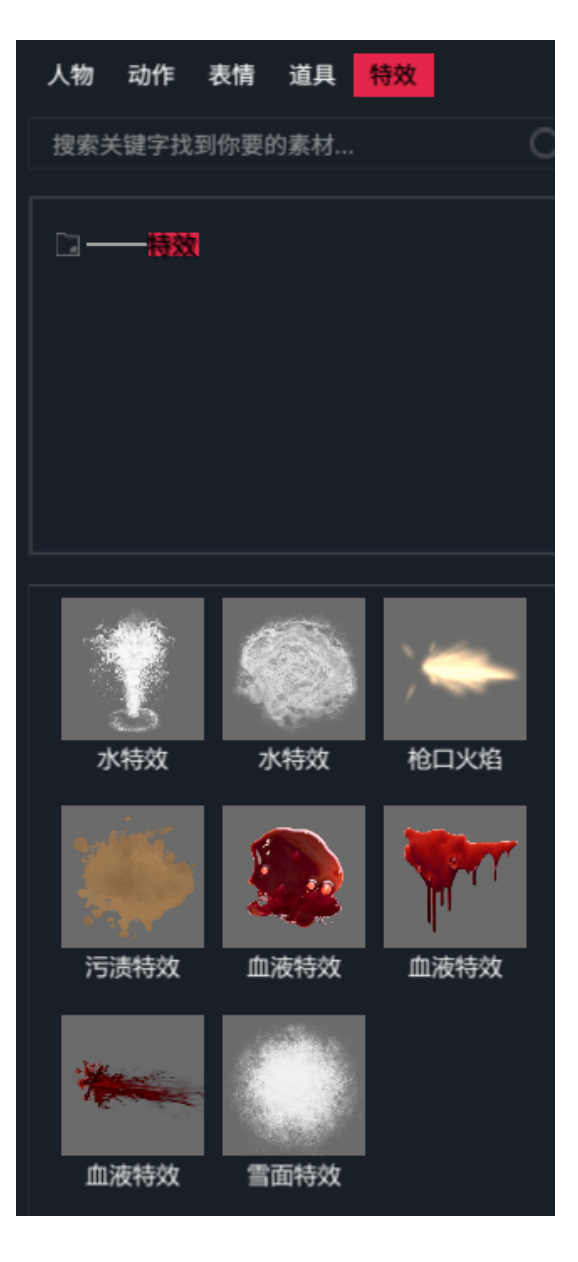

5人物/物体状态编辑

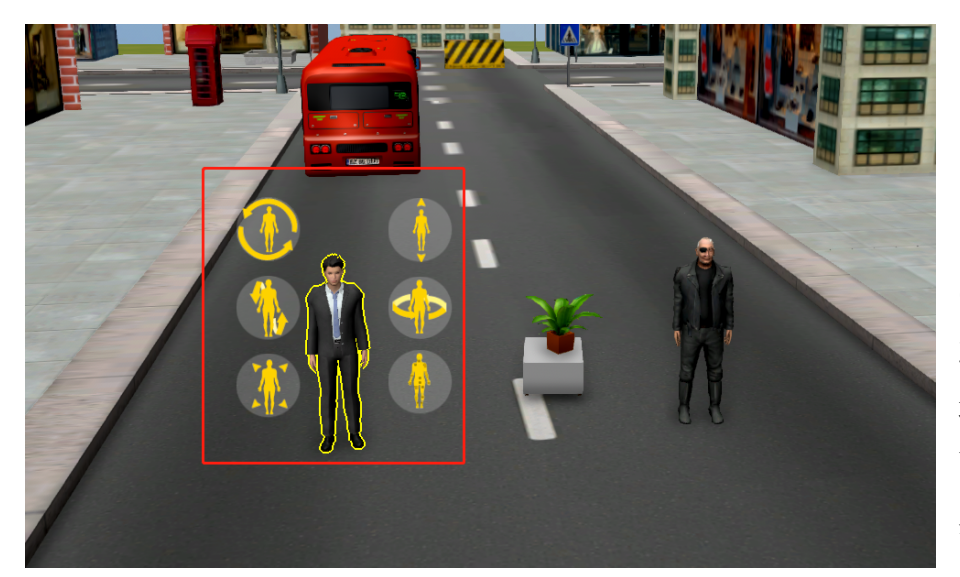

把人物
 或物品拖入
 场景中后,
 可选中编辑
 其状态。

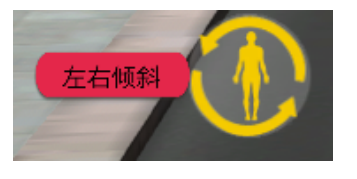

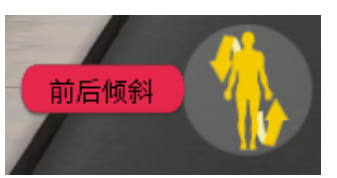

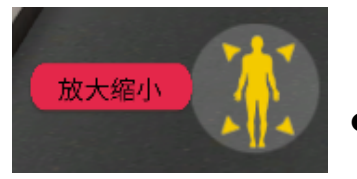

- ▶ 人物/物体的左右倾斜
- 人物/物体的前后倾斜
- 人物/物体的整体放大或缩小

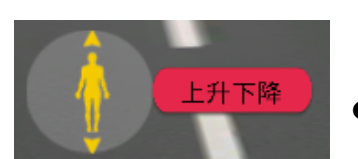

● 人物/物体的垂直升降

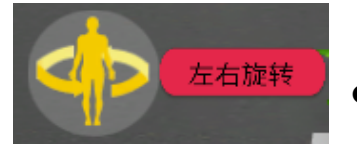

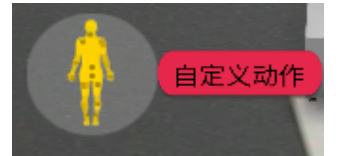

- 人物/物体的水平旋转
- 人物的自定义动作调整

# 6人物自定义动作编辑

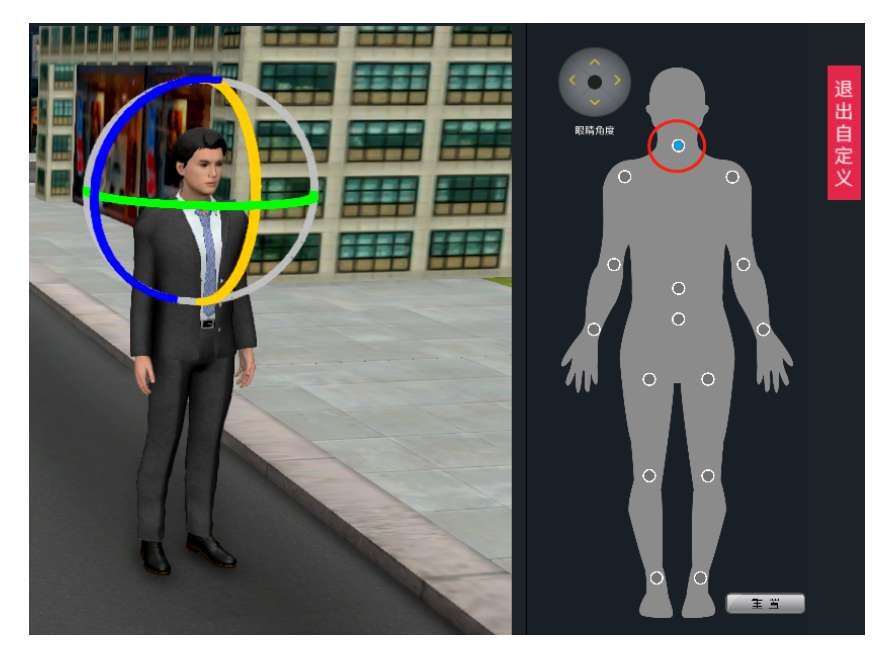

操作步骤:
6.1 进入人物自定 义动作调整界面
6.2 在右侧功能面 板中选中骨骼关
节点。

6.3 通过 3 个颜色的轴来调整人物动作姿态。

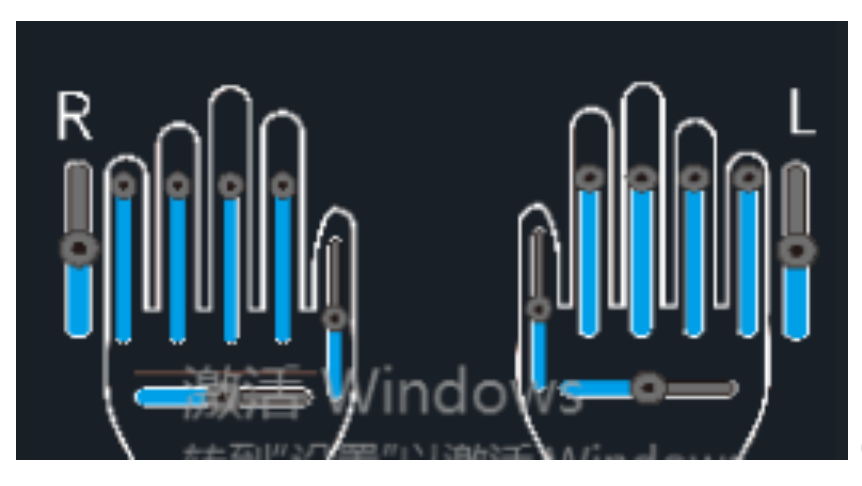

6.4 手指动作调整

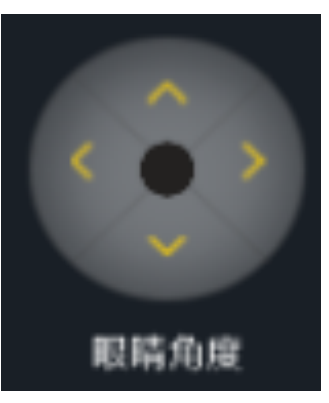

6.5 眼球角度调整

7 故事板编辑页

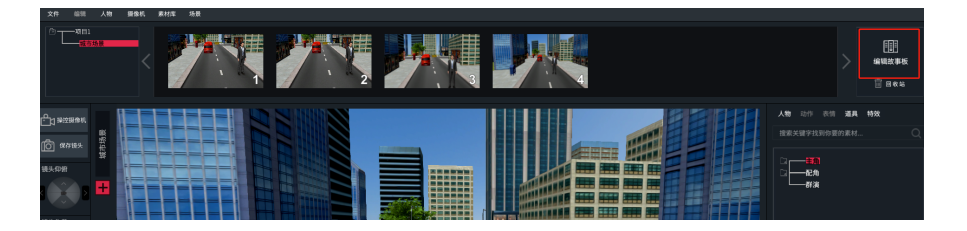

● 点击编辑故事板进入

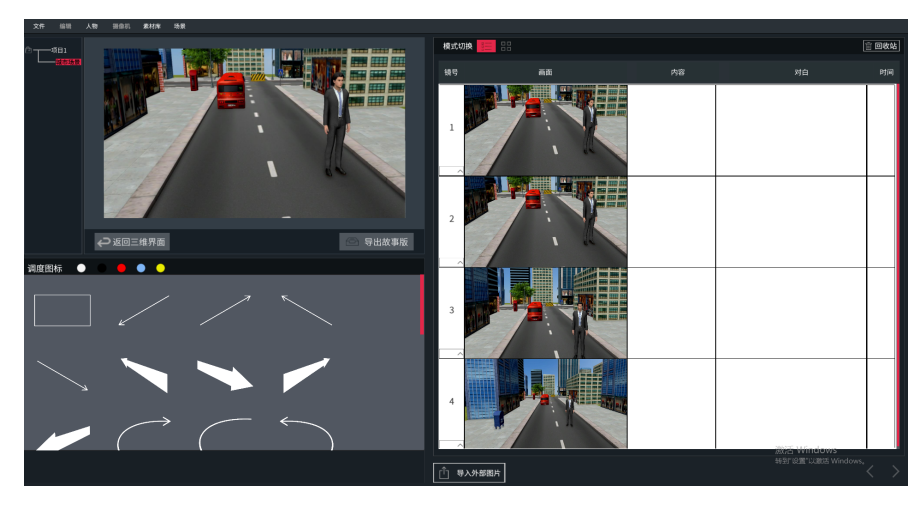

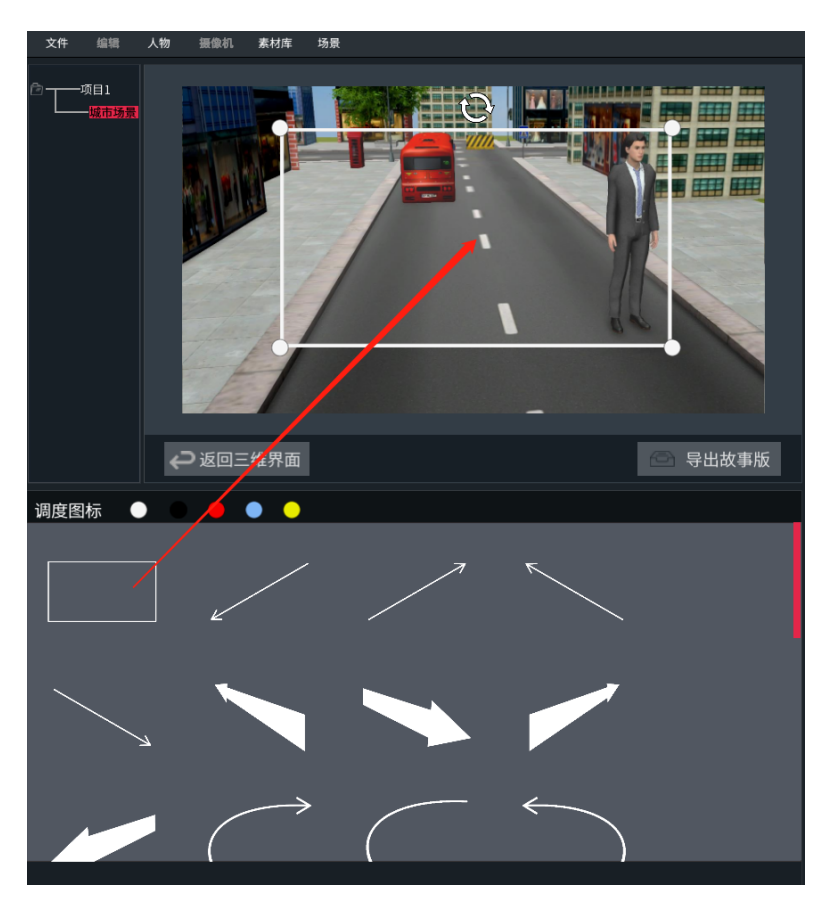

7.1 调度图标 可在 调度图标库中托选图 标放入画中。

| 模式切换 📒 |    |    |    | 💼 回收站 |                                                      |
|--------|----|----|----|-------|------------------------------------------------------|
| 镜号     | 画面 | 内容 | 对白 | 时间    |                                                      |
| 1      |    |    |    |       |                                                      |
| 2      |    |    |    |       | 7.2 分镜                                               |
| 3      |    |    |    |       | 辑       可在分報       编辑页线                              |
| 4      |    |    |    |       | <ul><li>→ 的序 ≤</li><li>→ 面面内容</li><li>等信息。</li></ul> |

.2 分镜脚本编 睅 可在分镜脚本 扁辑页编辑镜 **长的序号、**填写 画面内容、对白